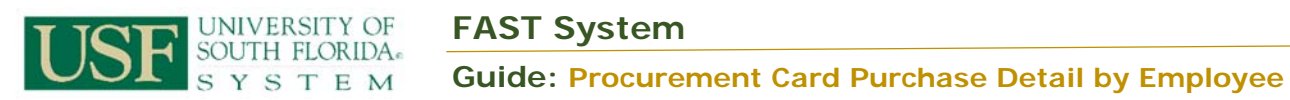

| Purpose:    | Use the Procurement Card Purchase Detail by Employee report to review Procurement Card (PCard) transaction activity for an employee and date range.                                                                                                    |
|-------------|----------------------------------------------------------------------------------------------------|
| Definition: | N/A                                                                                                    |
| Navigation: | Purchasing $\rightarrow$ Procurement Cards $\rightarrow$ Reports $\rightarrow$ Purchase Details                                                                                                    |
| Notes:      | On 01/24/2017 a Crystal to BI conversion occurred for the Procurement Card<br>Purchase Detail by Employee report. The input parameters have not changed,<br>though what happens after the end user clicks on the "Run" icon has. End<br>users should be aware that there are slight differences regarding the report.<br>This is an USF created report. Changes are outlined below. |

| Steps | Description                                                                                                    |
|-------|----------------------------------------------------------------------------------------------------|
| 1     | Go to Purchasing $\rightarrow$ Procurement Cards $\rightarrow$ Reports $\rightarrow$ Purchase Details. Find an existing Run<br>Control ID value or add a new one. |
|       | Favorites  Main Menu  Purchasing  Procurement Cards  Procurement Cards  Purchase Details                                                                          |
|       | Find an Existing Value       Add a New Value                                                                                                    |
|       | ▼ Search Criteria                                                                                                    |
|       | Run Control ID begins with  PURCHASE_DETAILS Case Sensitive                                                                                                    |
|       | Search Clear Basic Search 🦉 Save Search Criteria                                                                                                    |
|       | Search Results                                                                                                    |
|       | View All First (1) of 1 (1) Last<br>Run Control ID<br>PURCHASE_DETAILS                                                                                            |
| 2     | Define the input perspectors including the employee ID, card issuer, surrangy cade, and                                                                           |
| Z     | from/thru dates.                                                                                                    |

| Purchase Details         Purchase Details         Run Control ID PURCHASE_DETAILS       Report Manager       Process Monitor       Run         Language       English       Image: State State Sta                                                                                                    |                                                                                                    | Des                                                                        | cription                                                                        |                                                                                                    |        |
|----------------------------------------------------------------------------------------------------|----------------------------------------------------------------------------------------------------|----------------------------------------------------------------------------|---------------------------------------------------------------------------------|----------------------------------------------------------------------------------------------------|--------|
| Purchase Details       Run Control ID PURCHASE_DETAILS       Report Manager       Process Monitor       Run         Language English       Image: Second Second                                                                                                    | Purchase Details                                                                                                    |                                                                            |                                                                                 |                                                                                                    |        |
| Run Control ID       PURCHASE_DETAILS       Report Manager       Process Monitor       Run         Language English <t< td=""><td>Purchase Details</td><td></td><td></td><td></td><td></td></t<>                                                                                                    | Purchase Details                                                                                                    |                                                                            |                                                                                 |                                                                                                    |        |
| Language English         Report Request Parameters         ID 000000         Card Issuer UPMC         Card Issuer UPMC         Card Issuer UPMC         Display Unmasked Card Number         Currency Code USD         US Dollar         Date From 01/01/2016         To 12/01/2016         Report Return to Search         Previous in List         IN Next in List         Notify         Add         Update/Display         Click on the "Run" icon. Then select the option corresponding to the U_PCRDTL_XML process name:         Process Scheduler Request         User ID       Run Date 0106/2017         Recurrence       Run Time 823 31AM         Time Zone       Process Name         Process State       Update/Display         Process List       Process Name         Server Name (SNT       Run Time 823 31AM         Time Zone       Process Name         Process List       Process Name         Process State       PDF < Distribution                                                                                                    | Run Control ID PU                                                                                                    | JRCHASE DETAILS                                                            | Report Manager                                                                  | Process Monitor Run                                                                                                 |        |
| Report Request Parameters         Role Name         ID         D000000         Card Issuer IPMC         Card Issuer IPMC         Display Unmasked Card Number         Currency Code USD         US Dollar         Date From 01/01/2016         To         To         To         To         To         To         To         Click on the "Run" icon. Then select the option corresponding to the U_PCRDTL_XML process name:         Process Scheduler Request         User ID         Run Time 2331AM         Reset to Current Date/Time         Time Zone         Process Name         Process Type         Time Zone         Process Name         Process Type         Time Zone         Process Name         Process Type         Time Zone         Process Name         Process Type         Time Zone         Process Name         Process Type         Tornet         Distribution         Procurement Card Purch Detail         UPCRDIL         Crystal <tr< td=""><td>Language</td><td>nglish 🔻</td><td></td><td></td><td></td></tr<>                                                                                                    | Language                                                                                                    | nglish 🔻                                                                   |                                                                                 |                                                                                                    |        |
| Role Name       ID         ID       D000000         Card Issuer JPMC       JPMORGAN CHASE         Card Number       Display Unmasked Card Number         Currency Code USD       US Dollar         Date From D101/2018       To         To       12/01/2018         To       12/01/2018         Click on the "Run" icon. Then select the option corresponding to the U_PCRDTL_XML process name:         Process Scheduler Request         User ID       Run Date 01/06/2017         Recurrence       Run Time 823.31AM         Recurrence       Run Time 823.31AM         Process List       Process Name         Server Name PSNT       Process Name         Process Type       Type * format         Distribution       UPCRDTL_XML         Application Engine       Web * PDF * Distribution                                                                                                    | Report Request Parameters                                                                                                    |                                                                            |                                                                                 |                                                                                                    |        |
| ID       D000000         Card Issuer JPMC       JPMORGAN CHASE         Card Number       Display Unmasked Card Number         Currency Code USD       US Dollar         Date From 01/01/2016       To 12/01/2016         Save       Return to Search       Previous in List         Visit Return to Search       Previous in List       Notify         Add       Update/Display         Click on the "Run" icon. Then select the option corresponding to the U_PCRDTL_XML process name:         Process Scheduler Request         User ID       Run Control ID PURCHASE_DETAILS         Server Name (PSNT       Run Time 823.31AM         Recurrence       Run Time 823.31AM         Time Zone       Process Name         Process List       Process Name         Procurement Card Purch Detail       UPCRDTL_XML         Application Engine       Web • (PDF • Distribution         OK       Carcel                                                                                                    | Role Name                                                                                                    | *                                                                          | 2                                                                               |                                                                                                    |        |
| Card Issuer JPMC<br>Card Number<br>Currency Code USD<br>US Dollar<br>Date From 01/01/2016 To 12/01/2018<br>Save Return to Search Previous in List Next in List Notify Add Update/Display<br>Click on the "Run" icon. Then select the option corresponding to the U_PCRDTL_XML process<br>name:<br>Process Scheduler Request<br>User ID<br>Run Date 01/05/2017 Reset to Current Date/Time<br>Reset to Current Date/Time<br>Reset to Current Date/Time<br>Process Type Tormat Distribution<br>Process List<br>Server Name PSNT Process Name<br>Process Type Tormat Distribution<br>Process List<br>Setect Description<br>Process Name<br>Process Type Tormat Distribution<br>Process Type PDF Distribution<br>Process Type NDF DIStribution                                                                                                    |                                                                                                    |                                                                            | Q                                                                               |                                                                                                    | Cr.    |
| Card Number<br>Card Number<br>Currency Code USD<br>Display Unmasked Card Number<br>Currency Code USD<br>Date From 01/01/2018<br>To 12/01/2018<br>To 12/01/2018<br>Click on the "Rum" icon. Then select the option corresponding to the U_PCRDTL_XML process<br>name:<br>Process Scheduler Request<br>User ID<br>Run Control ID PURCHASE_DETAILS<br>Server Name PSNT<br>Run Time E23 31AM<br>Reset to Current Date/Time<br>Time Zone<br>Process List<br>Process Ist<br>Process Type<br>Type<br>To 15tribution<br>Purchase Detail by Employee<br>UPCRDTL_XML<br>Application Engine<br>Web * PDF * Distribution                                                                                                    | Card Issuer JPMC                                                                                                    |                                                                            |                                                                                 | JASE                                                                                                    |        |
| Currency Code USD US Dollar<br>Date From 01/01/2016 To 12/01/2016 S<br>Click on the "Run" icon. Then select the option corresponding to the U_PCRDTL_XML process<br>name:<br>Click on the "Run" icon. Then select the option corresponding to the U_PCRDTL_XML process<br>name:                                                                                                    | Card Number                                                                                                    |                                                                            |                                                                                 | asked Card Number                                                                                                   |        |
| Click on the "Run" icon. Then select the option corresponding to the U_PCRDTL_XML proces<br>name:<br>Viser ID<br>Viser ID<br>Run Control ID<br>Run Control ID<br>Run Control ID<br>Purchase Detail by Employee<br>Viser ID<br>Run Time 8:23:31AM<br>Reset to Current Date/Time<br>Time Zone<br>Process Name<br>Process Name<br>Process Name<br>Process Name<br>Process Name<br>Process Name<br>Process Stype<br>Viser ID<br>Crystal<br>Viser ID<br>Process List<br>Process Name<br>Process Name<br>Proc |                                                                                                    |                                                                            |                                                                                 |                                                                                                    |        |
| Click on the "Run" icon. Then select the option corresponding to the U_PCRDTL_XML process<br>name:<br>Process Scheduler Request<br>User ID<br>Run Control ID PURCHASE_DETAILS<br>Server Name PSNT Run Date 01/06/2017<br>Recurrence<br>Process List<br>Seter Description<br>Process List<br>Seter Description<br>Process List<br>Process List<br>Process List<br>Process List<br>Process List<br>Process List<br>Description<br>Process List<br>Process List<br>Description<br>Process List<br>Process List<br>Pr       | Date Erem 01/01/2016                                                                                                    | US Dollar                                                                  | 24                                                                              |                                                                                                    |        |
| Click on the "Run" icon. Then select the option corresponding to the U_PCRDTL_XML process<br>name:<br>Process Scheduler Request<br>User ID Run Control ID PURCHASE_DETAILS<br>Server Name PSNT Run Date 01/06/2017<br>Recurrence Run Time 8:23:31AM Reset to Current Date/Time<br>Process List<br>Select Description Process Name Process Type *Format Distribution<br>Purchase Detail by Employee UPCRDTL_XML Application Engine Web + PDF + Distribution<br>Proc urement Card Purch Detail UPCRDTL_XML Application Engine Web + PDF + Distribution                                                                                                    | Date From 01/01/2010                                                                                                    | 10 12/01/2010                                                              | 2                                                                               |                                                                                                    |        |
| Click on the "Run" icon. Then select the option corresponding to the U_PCRDTL_XML proces<br>name:<br>Process Scheduler Request<br>User ID Run Control ID PURCHASE_DETAILS<br>Server Name PSNT * Run Date D1/06/2017<br>Recurrence * Run Time 8:23:31AM Reset to Current Date/Time<br>Time Zone • Process Name Process Type *Type *Format Distribution<br>Purchase Detail by Employee UPCRDTL_Crystal Web * PDF * Distribution<br>Procurement Card Purch Detail UPCRDTL_XML Application Engine Web * PDF * Distribution                                                                                                    | Save Return to Search                                                                                                    | revious in List                                                            | Next in List                                                                    | lotify                                                                                                    | av     |
| Server Name       PSNT       •       Run Date       01/06/2017         Recurrence       •       Run Time       8.23.31AM       Reset to Current Date/Time         Time Zone       Q         Process List       Select       Description       Process Name       Process Type       *Type       *Format       Distribution         Purchase       Description       Process Name       Process Type       *Type       *Format       Distribution         Purchase       Detail by Employee       UPCRDTL       Crystal       Web       *       PDF       Distribution         Procurement       Carcel       U_PCRDTL_XML       Application       Engine       Web       *       PDF       Distribution                                                                                                    | Hear ID                                                                                                    |                                                                            | Run Control ID                                                                  | PURCHASE_DETAILS                                                                                                    | 1      |
| Recurrence       *       Run Time 8:23:31AM       Reset to Current Date/Time         Time Zone       Q       Process List       Select Description       Process Name       Process Type       *Type       *Format       Distribution         Purchase Detail by Employee       UPCRDDTL       Crystal       Web       PDF       Distribution         Procurement Card Purch Detail       U_PCRDTL_XML       Application Engine       Web       PDF       Distribution                                                                                                    | Oser ID                                                                                                    |                                                                            |                                                                                 |                                                                                                    |        |
| Time Zone       Q.         Process List       Select Description       Process Name       Process Type       *Type       *Format       Distribution         Purchase Detail by Employee       UPCRDTL       Crystal       Web       *       PDF       *       Distribution         Procurement Card Purch Detail       U_PCRDTL_XML       Application Engine       Web       *       PDF       *       Distribution                                                                                                    | Server Name PSNT                                                                                                    | * Run D                                                                    | ate 01/06/2017                                                                  | R                                                                                                    |        |
| Process List         Select Description       Process Name       Process Type       *Type       *Format       Distribution         Purchase Detail by Employee       UPCRDDTL       Crystal       Web       PDF       Distribution         Procurement Card Purch Detail       U_PCRDTL_XML       Application Engine       Web       PDF       Distribution                                                                                                    | Server Name PSNT<br>Recurrence                                                                                                    | * Run D                                                                    | ate 01/06/2017<br>me 8:23:31AM                                                  | Reset to Current Date/Time                                                                                          |        |
| Purchase Detail by Employee       UPCRDTL       Crystal       Web       PDF       Distribution         Procurement Card Purch Detail       U_PCRDTL_XML       Application Engine       Web       PDF       Distribution                                                                                                    | Server Name PSNT<br>Recurrence                                                                                                    | • Run D<br>• Run Ti                                                        | ate 01/06/2017<br>me 8:23:31AM                                                  | (ii)<br>Reset to Current Date/Time                                                                                  |        |
| Procurement Card Purch Detail     U_PCRDTL_XML     Application Engine     Web     PDF     Distribution     OK     Cancel                                                                                                    | Server Name PSNT Recurrence Time Zone Q, Process List Select Description                                                                                                    | Run D     Run Ti     Process Name                                          | ate 01/06/2017<br>me 8:23:31AM<br>Process Type                                  | Reset to Current Date/Time     'Type *Format Distribution                                                           |        |
| OK Cancel                                                                                                    | Server Name PSNT<br>Recurrence<br>Time Zone Q<br>Process List<br>Select Description<br>Purchase Detail by Employee                                                                                   | Run D     Run Ti     Process Name     UPCRDDTL                             | ate 01/06/2017<br>me 8:23:31AM<br>Process Type<br>Crystal                       | Type *Format Distribution Web * PDF * Distribution                                                                  |        |
|                                                                                                    | Server Name PSNT Recurrence Time Zone Q Process List Select Description                                                                                                    | Run D     Run Ti                                                           | ate 01/06/2017<br>me 8:23:31AM                                                  | Reset to Current Date/Time                                                                                          | bution |
|                                                                                                    | Server Name PSNT<br>Recurrence<br>Time Zone Q,<br>Process List<br>Select Description<br>Purchase Detail by Employee<br>Procurement Card Purch Detail<br>OK Cancel                                    | Run D     Run Ti     Process Name     UPCRDTL     U_PCRDTL_XML             | ate 01/06/2017<br>me 8:23:31AM<br>Process Type<br>Crystal<br>Application Engine | Reset to Current Date/Time  *Type *Format Distribution Web • PDF • Distribution Web • PDF • Distribution            |        |
|                                                                                                    | Server Name PSNT<br>Recurrence<br>Time Zone<br>Process List<br>Select Description<br>Purchase Detail by Employee<br>Procurement Card Purch Detail<br>OK Cancel                                       | Run D     Run Ti     Process Name     UPCRDDTL     U_PCRDTL_XML            | ate 01/06/2017<br>me 8:23:31AM<br>Process Type<br>Crystal<br>Application Engine | Reset to Current Date/Time     Type *Format Distribution     Web * PDF * Distribution     Web * PDF * Distribution  |        |
|                                                                                                    | Server Name PSNT<br>Recurrence<br>Time Zone Q.<br>Process List<br>Select Description<br>Purchase Detail by Employee<br>Procurement Card Purch Detail<br>OK Cancel                                    | Run D     Run Ti     Process Name     UPCRDDTL     U_PCRDTL_XML            | ate 01/06/2017<br>me 8:23:31AM<br>Process Type<br>Crystal<br>Application Engine | Reset to Current Date/Time     *Type *Format Distribution     Web * PDF * Distribution     Web * PDF * Distribution |        |
| Determine if you want the report emailed or displayed on a webpage.                                                                                                    | Server Name PSNT<br>Recurrence<br>Time Zone Q<br>Process List<br>Select Description<br>Purchase Detail by Employee<br>Procurement Card Purch Detail<br>OK Cancel<br>Determine if you want the report | Run D     Run Ti     Run Ti     Process Name     UPCRDTL     U_PCRDTL_XML  | ate 01/06/2017<br>me 8:23:31AM<br>Process Type<br>Crystal<br>Application Engine | Reset to Current Date/Time  *Type *Format Distribution Web * PDF * Distribution Web * PDF * Distribution webpage.   |        |
| Determine if you want the report emailed or displayed on a webpage.                                                                                                    | Server Name PSNT<br>Recurrence<br>Time Zone<br>Process List<br>Select Description<br>Purchase Detail by Employee<br>Procurement Card Purch Detail<br>OK Cancel<br>Determine if you want the report   | Run D     Run Ti     Run Ti     Process Name     UPCRDDTL     U_PCRDTL_XML | ate 01/06/2017<br>me 8:23:31AM<br>Process Type<br>Crystal<br>Application Engine | Reset to Current Date/Time  *Type *Format Distribution Web * PDF * Distribution Web * PDF * Distribution webpage.   |        |

| steps |                                                                                                    | Description                                                                                                    |      |  |  |
|-------|----------------------------------------------------------------------------------------------------|----------------------------------------------------------------------------------------------------|------|--|--|
|       | Process Scheduler Request                                                                                                    |                                                                                                    | ×    |  |  |
|       | User ID                                                                                                    | Run Control ID PURCHASE_DETAILS                                                                                                    | Help |  |  |
|       | Server Name PSNT<br>Recurrence<br>Time Zone                                                                                                    | Run Date 01/06/2017     Run Time 8:04:47AM     Reset to Current Date/Time                                                                                                    |      |  |  |
|       | Process List           Select Description           Purchase Detail by Employee           Procurement Card Purch Detail                                 | Process Name         Process Type         *Type         *Format         Distribution           UPCRDDTL         Crystal         Web         PDF         Distribution           U_PCRDTL_XML         Application Engine         Email         PDF         Distribution                                                                   |      |  |  |
| 5     | Click on the Distribution butto                                                                                                    | on.                                                                                                    | .:   |  |  |
|       |                                                                                                    | Run Control ID PURCHASE_DETAILS                                                                                                    |      |  |  |
|       | User ID                                                                                                    | Run Control ID PURCHASE_DETAILS                                                                                                    | Help |  |  |
|       | User ID Server Name PSNT Recurrence Time Zone Q                                                                                                    | Run Control ID         PURCHASE_DETAILS           •         Run Date 01/05/2017         IB           •         Run Time 8:04:47AM         Reset to Current Date/Time                                                                                                    | Help |  |  |
|       | User ID  Server Name PSNT  Recurrence Time Zone Q  Process List Select Description Purchase Detail by Employee Procurement Card Purch Detail            | Run Date 01/06/2017       Run Date 01/06/2017         • Run Time 8:04:47AM       Reset to Current Date/Time         • Process Name       Process Type         • UPCRDDTL       Crystal         • U_PCRDTL_XML       Application Engine         • Email       • PDF         • Distribution                                               | Help |  |  |
|       | User ID  Server Name PSNT  Recurrence Time Zone Q  Process List Select Description Purchase Detail by Employee Procurement Card Purch Detail  OK Cancel | Run Date 01/05/2017         Run Time 8:04:47AM         Run Time 8:04:47AM         Process Name         Process Name         Process Type         *Type         *Format         Distribution         UPCRDDTL         Crystal         Web         PDF         Distribution         U_PCRDTL_XML         Application Engine         Email | Help |  |  |

|                                                                                                    |                                                                                                    | Descriptio                     | 11                                                                                                    |                                                                                                    |
|----------------------------------------------------------------------------------------------------|----------------------------------------------------------------------------------------------------|--------------------------------|----------------------------------------------------------------------------------------------------|----------------------------------------------------------------------------------------------------|
| Distribution De                                                                                                    | ətail                                                                                                    |                                |                                                                                                    | ×                                                                                                    |
|                                                                                                    |                                                                                                    |                                |                                                                                                    | Help                                                                                                    |
| Process Name                                                                                                    | U_PCRDTL_XML                                                                                                    |                                |                                                                                                    |                                                                                                    |
| Process Type                                                                                                    | Application Engine                                                                                                    |                                |                                                                                                    |                                                                                                    |
| Folder Name                                                                                                    |                                                                                                    | •                              |                                                                                                    |                                                                                                    |
| Retention Davs                                                                                                    | 7                                                                                                    |                                |                                                                                                    |                                                                                                    |
| Email Only                                                                                                    |                                                                                                    |                                |                                                                                                    |                                                                                                    |
| Email Subject                                                                                                    | Email With Log                                                                                                    | g: Em                          | ail Web Report: 🗌                                                                                                    |                                                                                                    |
|                                                                                                    |                                                                                                    |                                |                                                                                                    |                                                                                                    |
| Message Text                                                                                                    |                                                                                                    |                                |                                                                                                    |                                                                                                    |
|                                                                                                    |                                                                                                    |                                |                                                                                                    |                                                                                                    |
| Email Address Li                                                                                                    | et                                                                                                    |                                | 11                                                                                                    |                                                                                                    |
| Linun Audicəə Li                                                                                                    |                                                                                                    |                                |                                                                                                    |                                                                                                    |
|                                                                                                    |                                                                                                    |                                |                                                                                                    |                                                                                                    |
| Distribute To                                                                                                    |                                                                                                    |                                | //                                                                                                    |                                                                                                    |
| *ID Type                                                                                                    | *Distribution ID                                                                                                    |                                |                                                                                                    |                                                                                                    |
|                                                                                                    |                                                                                                    |                                |                                                                                                    |                                                                                                    |
| User •                                                                                                    | Cancel                                                                                                    |                                | α <b>∓</b>                                                                                                    |                                                                                                    |
| OK<br>OK<br>Select OK.<br>You'll be broug<br>Purchase Details                                                               | Cancel                                                                                                    | window and yo                  | ou'll have a Proce                                                                                                    | ess Instance displa                                                                                                    |
| OK<br>Select OK.<br>You'll be broug<br>Purchase Details<br>Purchase De                                                      | Cancel<br>ht back to the previous<br>tails                                                                                                 | window and yo                  | Q €                                                                                                    | ess Instance displa                                                                                                    |
| OK<br>Select OK.<br>You'll be broug<br>Purchase Details<br>Purchase De                                                      | Cancel<br>ht back to the previous<br>tails<br>Run Control ID PURCHAS                                                                       | window and yo                  | ou'll have a Proce                                                                                                    | ess Instance displa                                                                                                    |
| OK<br>Select OK.<br>You'll be broug<br>Purchase Details<br>Purchase Det                                                     | Cancel<br>ht back to the previous<br>tails<br>Run Control ID PURCHAS<br>Language English<br>Parameters                                     | window and yo<br>SE_DETAILS Re | ou'll have a Proce                                                                                                    | ess Instance displa                                                                                                    |
| OK<br>Select OK.<br>You'll be broug<br>Purchase Details<br>Purchase Details<br>Report Request                               | Cancel<br>ht back to the previous<br>tails<br>Run Control ID PURCHAS<br>Language English<br>Parameters                                     | window and yo                  | ou'll have a Proce                                                                                                    | ess Instance displation                                                                                                    |
| OK<br>Select OK.<br>You'll be broug<br>Purchase Details<br>Purchase Det<br>Report Request                                   | Cancel Cancel tails Run Control ID PURCHAS Language English Parameters                                                                     | window and yo<br>SE_DETAILS Re | ou'll have a Proce                                                                                                    | ess Instance displa                                                                                                    |
| OK<br>Select OK.<br>You'll be broug<br>Purchase Details<br>Purchase Det<br>Report Request                                   | Cancel Cancel tails Run Control ID PURCHAS Language English Parameters ple Name ID 00000                                                   | window and yo                  | ou'll have a Proce                                                                                                    | ess Instance displate                                                                                                    |
| OK<br>Select OK.<br>You'll be broug<br>Purchase Details<br>Purchase Details<br>Report Request<br>Ra<br>Ca                   | Cancel Cancel tails Run Control ID PURCHAS Language English Parameters ple Name ID 00000 rd Issuer JPMC                                    | window and yo                  | Q     +       Du'll have a Proce       port Manager     Pre       PMORGAN CHASE                                         | ess Instance displa                                                                                                    |
| OK<br>Select OK.<br>You'll be broug<br>Purchase Details<br>Purchase Details<br>Report Request<br>Ra<br>Card                 | Cancel Cancel tails Run Control ID PURCHAS Language English Parameters ole Name ID 00000 rd Issuer JPMC INumber                            | window and yo                  | Q       +         Du'll have a Proce         port Manager       Pro         PMORGAN CHASE         Display Unmasked Call | ess Instance displated of the second second |
| OK<br>Select OK.<br>You'll be broug<br>Purchase Details<br>Purchase Details<br>Report Request<br>Ru<br>Ca<br>Card<br>Currer | Cancel Cancel tails Run Control ID PURCHAS Language English Parameters Dele Name ID 00000 rd Issuer JPMC I Number Incy Code USD Q USD Q US | window and yo                  | Du'll have a Proce                                                                                                    | ess Instance displa<br>cess Monitor<br>Process Instance 633                                                                                                    |

| Steps | Description                                                                                       |
|-------|---------------------------------------------------------------------------------------------------|
| -     | - Fri 1/6/2017 8:09 AM                                                                            |
|       |                                                                                                   |
|       | lastlest_prosch@last4.lorest.usl.edu                                                              |
|       | BI Publisher [U_PCRDTL_XML] Report (235,181)                                                      |
|       | To Rodrigues, Bryan                                                                               |
|       |                                                                                                   |
|       | Message 🚦 🔁 U_PCRDTL_XML.pdf (15 KB)                                                              |
|       |                                                                                                   |
| 8     | If you choose to have the report display on a webpage, highlight the U PCRDTL XML process         |
|       | name and select the Web option.                                                                   |
|       | Process Scheduler Request                                                                         |
|       | Help                                                                                              |
|       | User ID Run Control ID PURCHASE_DETAILS                                                           |
|       | Server Name PSNT * Run Date 01/06/2017                                                            |
|       | Recurrence    Run Time 8:10:49AM  Reset to Current Date/Time                                      |
|       | Time Zone Q                                                                                       |
|       | Process List<br>Select Description Process Name Process Type "Type "Format Distribution           |
|       | Purchase Detail by Employee UPCRDDTL Crystal Web • PDF • Distribution                             |
|       | Procurement Card Purch Detail U PCRDTL XML Application Engine Web • PDF • Distribution            |
|       |                                                                                                   |
|       | Then click OK.                                                                                    |
| 9     | You'll be brought back to the previous window and you'll have a Process Instance displaying:      |
|       | Purchase Details                                                                                  |
|       | Purchase Details                                                                                  |
|       | Run Control ID PURCHASE_DETAILS Report Manager Process Monitor Run                                |
|       | Language English    Process Instance 6377624                                                      |
|       | Report Request Parameters                                                                         |
|       | Role Name                                                                                         |
|       | Q 00000 DI                                                                                        |
|       | Card Issuer JPMC Q JPMORGAN CHASE                                                                 |
|       | Card Number Display Unmasked Card Number                                                          |
|       | Currency Code USD Q US Dollar                                                                     |
|       | Date From 01/01/2016 1 To 12/01/2016                                                              |
|       |                                                                                                   |
| 10    | Click on Report Manager and navigate to the Administration tab. If necessary, click on the        |
|       | Refresh button to have the report links populate the screen. Once it does, you'll see two         |
|       | recently created links as opposed to one. Please note that this is different than how this report |

| Steps | Description                                                                                                    |
|-------|----------------------------------------------------------------------------------------------------|
|       | acted beforehand, and this is necessary due to software constraints from the new report. Click                                                         |
|       | on the link that ends in .PDF:                                                                                                    |
|       | Favorites  Main Menu  Purchasing  Procurement Cards  Procurement Cards  Purchase Details  Report Manager                                               |
|       |                                                                                                    |
|       | List Explorer Administration Archives                                                                                                    |
|       | View Reports For                                                                                                    |
|       | User ID Type v Last v 1 Days v Refresh                                                                                                    |
|       | Status T Folder T Instance to                                                                                                    |
|       | Report List         Personalize   Find   View All   🖉   🤢         First 🚯 1-11 of 11 🚯 Last                                                            |
|       | Select Report ID Description Request Date/Time Format Status Details                                                                                   |
|       | 4710095 6397553 U PCRDTL XML-U PCRDTL XML.pdf D1/13/2017 Acrobat                                                                                       |
|       | 2:45:08PM (^.pot)                                                                                                    |
|       | 4/10092 6397553 Procurement Card Purch Detail 2:44:48PM (*.pdf) Posted Details                                                                         |
|       |                                                                                                    |
|       |                                                                                                    |
| 11    | The report will open up, and this will be a BI report instead of a Crystal report. The header is                                                       |
|       | slightly different than beforehand, including the USF logo. Also, the Description and/or                                                               |
|       | Approved By fields can make transactions use two lines if the fields are very long. Due to                                                             |
|       | software constraints, the transaction's status displays on every line. Other than that, the report                                                     |
|       | output has not changed                                                                                                    |
|       | output has not changed.                                                                                                    |
|       |                                                                                                    |
|       |                                                                                                    |
|       | PROCUREMENT CARD PURCHASE DETAIL BY EMPLOYEE Bun Date: 1/12/2017                                                                                       |
|       | SOUTH FLORIDA From Date: 01012016 To Date: 12012016                                                                                                    |
|       | Aunto Balan                                                                                                    |
|       | Trans Dt Load Dt Status Description Approved By Approval Dt Account Deptid Unit Product Fund Initiative Unit PC Project ID Activity ID Merchandise Amt |
|       | ABUBOOKS COM Account 10000000                                                                                                    |
|       | 8/16/2016 8/18/2016 Closed POD 024 blackti movement and STRICKLA 8/25/2016 63225 400400 TPA 000000 04601 0000000 \$\$3.13                              |
|       | Merchant Total: \$53.13                                                                                                    |
|       | AMAZON «METPLOT FILLIK Account: #########0036                                                                                                    |
|       | 8/25/2016 8/30/2016 Closed bk 039 dizionario illustrato delli STRICKLA 9/8/2016 63225 400400 TPA LIB300 12000 0000000 \$135.42                         |
|       | 8/25/2016 8/30/2016 Closed bk 039 dizionario Bustrato dell STRICKLA 9/8/2016 52320 400400 TPA 000000 12000 00000000 \$11.61<br>legatura                |
|       | Merchant Total: \$147.03                                                                                                    |
|       |                                                                                                    |